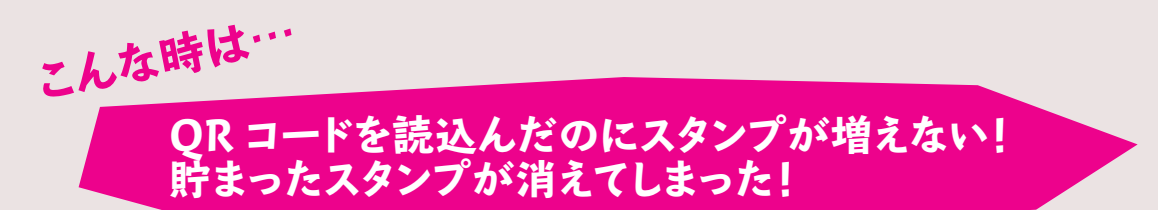

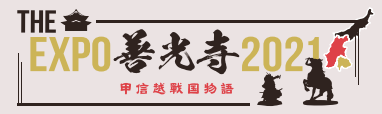

## Android 端末をご利用の方

・QRコードリーダー内のブラウザ設定を「Chromeで開く」になっているかご確認いただき、毎回同じブラ ウザでアクセスしてください。 ※アプリによって設定方法は異なります。

| 売み取り     |    | 読み取り      |    |
|----------|----|-----------|----|
| パイプレーション | 0  | バイブレーション  | 0  |
| 効果音      | Ø  | 効果音       | 0  |
| ズーム      | Ø  |           |    |
| 2動時の画面   |    | URLUJ用さり  |    |
| 読み取り     | >  | アプリ内で聞く   | ]  |
| ブラウザ設定   |    | 外部プラウザで開く |    |
| アプリ内で開く  | >) | アプリ内で開く   | >) |
| 850      |    | 通知        |    |
|          |    |           |    |

└ こちらを選択

・「Cookie を受け入れる」設定を有効にしてください。 ※機種によって設定方法は異なりますので、ご利用の 端末にてご確認ください。

| ÷ | サイトの設定              | 0 | ← Cookie Q :                                                                                         |  |
|---|---------------------|---|----------------------------------------------------------------------------------------------------|--|
| = | すべてのサイト             |   | Cookie<br>サイトに Cookie データの保存と読み取り                                                                    |  |
| ۵ | Cookie<br>許可        |   | を許可する(推興)<br>サードパーティの Cookle をプロック<br>する<br>サードパーティのウェブサイトが Cookle デ<br>ークを保存したり読み取ったりできないよう<br>にします |  |
| 0 | 位置情報<br>最初に確認する     |   |                                                                                                    |  |
|   | <b>カメラ</b><br>プロック中 |   | + サイトの例外を追加                                                                                          |  |
| ۶ | <b>マイク</b><br>プロック中 |   |                                                                                                    |  |

Cookie を削除すると、スタンプ情報が削除されてしまいますので、削除しないようにしてください。
※Android がバージョンアップされると自動的に削除される場合がありますのでご注意ください。

・スタンプが増えない場合は、再読み込みしてください。

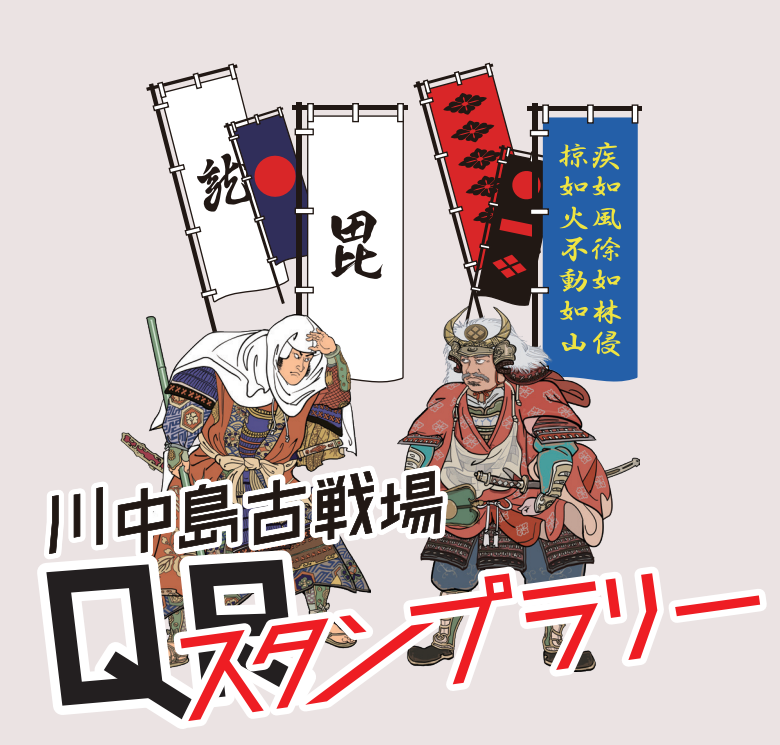

## ■iPhone をご利用の方

- ・QRコードを読み取る際、コントロールセンター内の QRコードリーダーアプリを利用した場合、Cookie 情報を保持することができません。 iPhoneのカメラを起動してQRコードを読み取るか、
- その他のQRコードリーダーからQRコードを読み取っ てください。 ※ooferi ゴラウザで問いていただきますようた願いいた
- ※safari ブラウザで開いていただきますようお願いいたします。

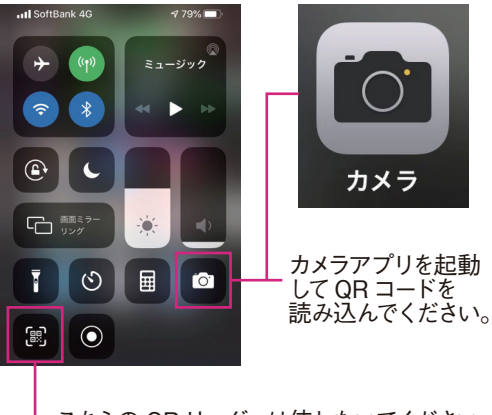

\_こちらの QR リーダーは使わないでください。 ※スタンプ情報が保持されません。

・以下の画像のとおり「Cookie を受け入れる」設定 を有効にしてください。

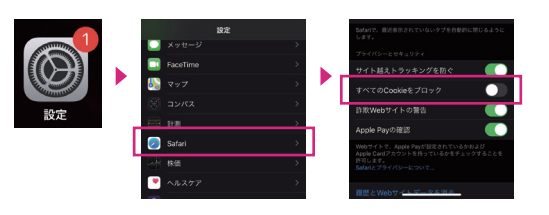

Cookie を削除すると、スタンプ情報が削除されてしまいますので、削除しないようにしてください。
また、「プライベートブラウズ」が ON になっていると、Cookie が無効となりますのでご注意ください。

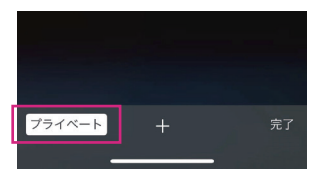

・スタンプが増えない場合は、再読み込みしてください。

## 【QR コードリーダーアプリをご利用の方】

 アプリ内のブラウザ設定を「アプリ内で開く」では なく「safari で開く」になっているかご確認の上、 Safari でサイトへアクセスしていただきますよお願い いたします。
※毎回【同じブラウザ】でアクセスしてください。